# 

# **GUIDE**

#### A STICH COMPANION GUIDE

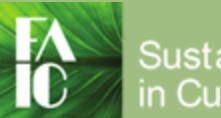

Sustainability Tools in Cultural Heritage

STiCH has been made possible in part by the National Endowment for the Humanities.

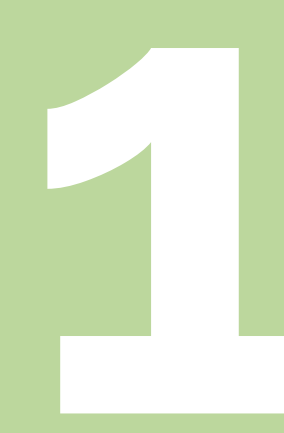

### **MAKE A LIST**

Before opening the calculator, make a list of the items/materials and quantities that you would like to research

You will use this list to enter information into the STiCH calculator

| Item List     |                      |
|---------------|----------------------|
| Item          | Quantity (g/kg/m3/l) |
| blue board    | 68 g                 |
| hot glue      | 25 g                 |
| ethafoam      | 240 g                |
| birch plywood | 48 kg                |

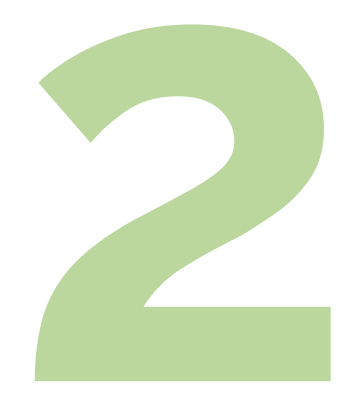

# (A) BROWSE OR (B) SEARCH

**Enter items on your list into the STiCH calculator** You can either browse or search for an item

#### BROWSE

- Select a **Category** and choose an **Item** using pull-down menus. Notice the unit of measurement appears automatically in the **Unit** column
- Enter the **Quantity** of the item you want to measure using the indicated **Unit**
- Click Add item
- Repeat for each additional item

#### SEARCH

OR

- If you know what specific item you are looking for, you can search for it by typing the name in the **Search/Select an item** box
- Add the **Quantity** using the indicated **Unit**
- Click Add item
- Repeat for each additional item

# 2(A) BROWSE

Browse a **Category** and choose an **Item** using pull-down menus and then add the **Quantity** 

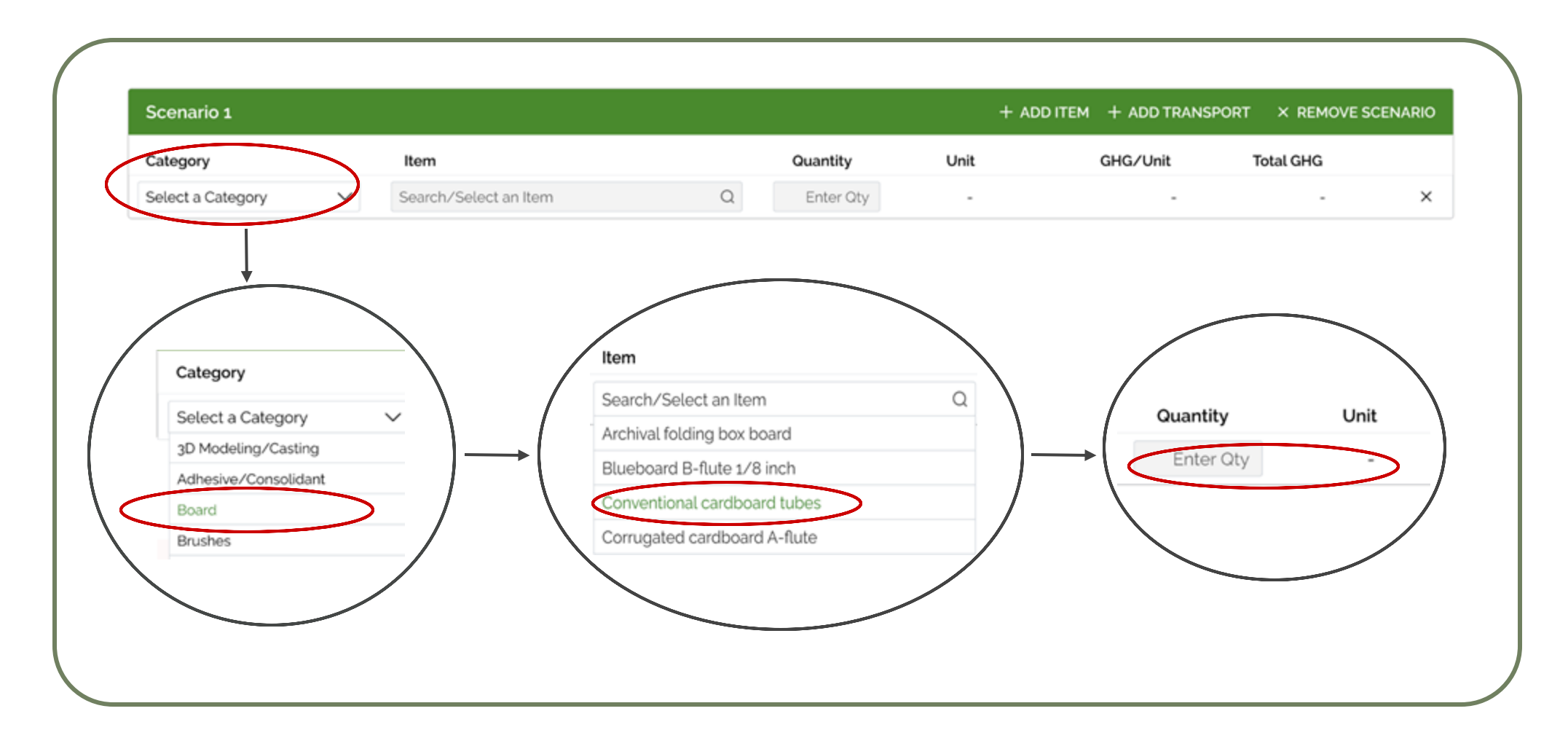

2(B) To search for a specific item type the name in the **Item** box and then add the **Quantity** 

SEARCH

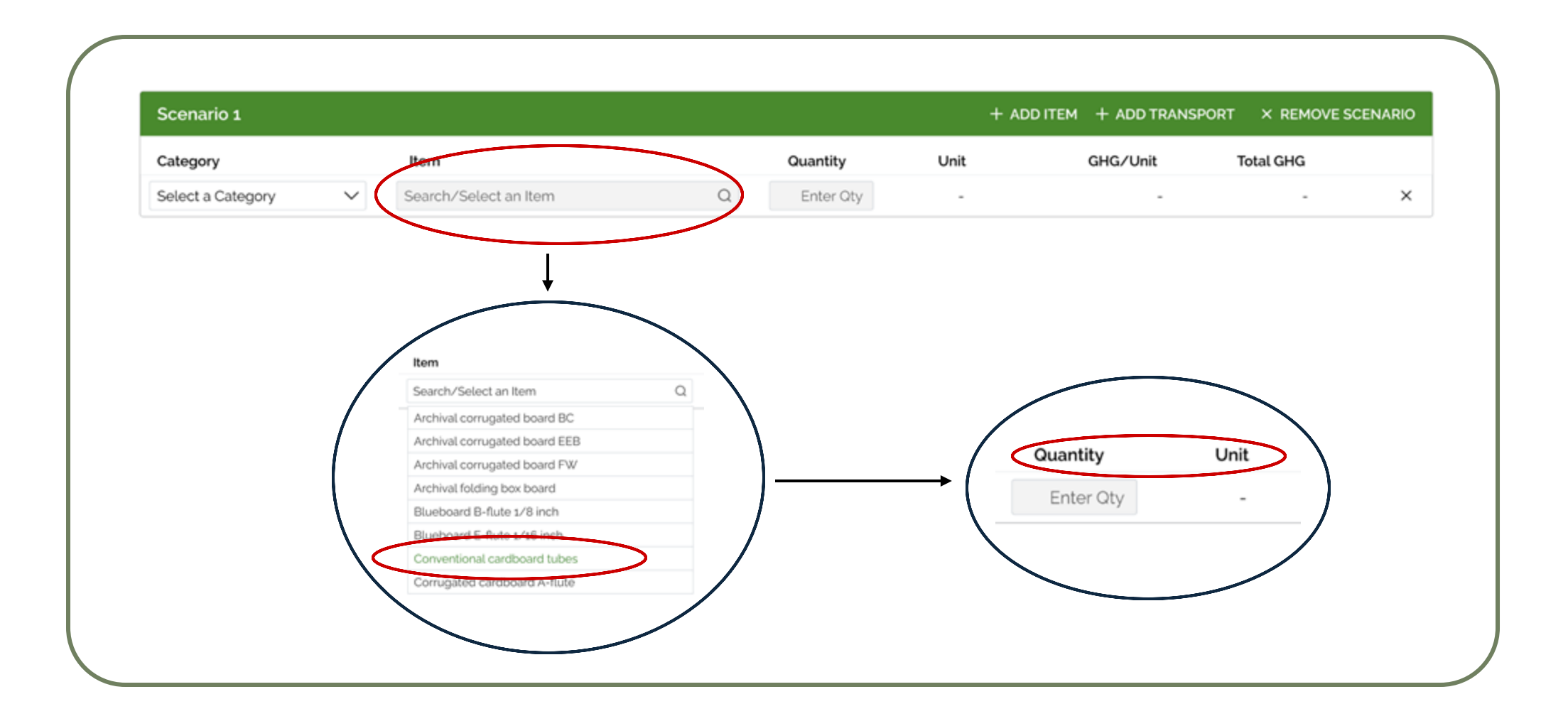

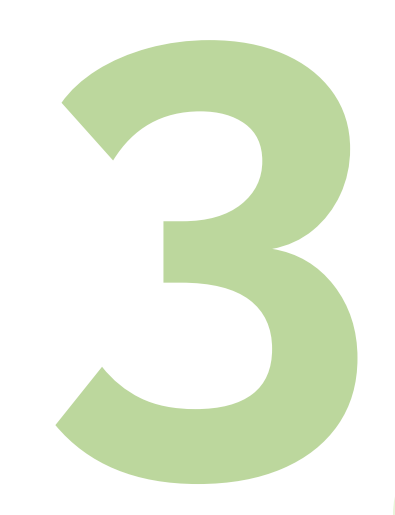

# ADD TRANSPORTATION (Optional)

Include carbon emissions from transportation of materials to your office/studio using **Add Transport Quantity** is distance in **km** 

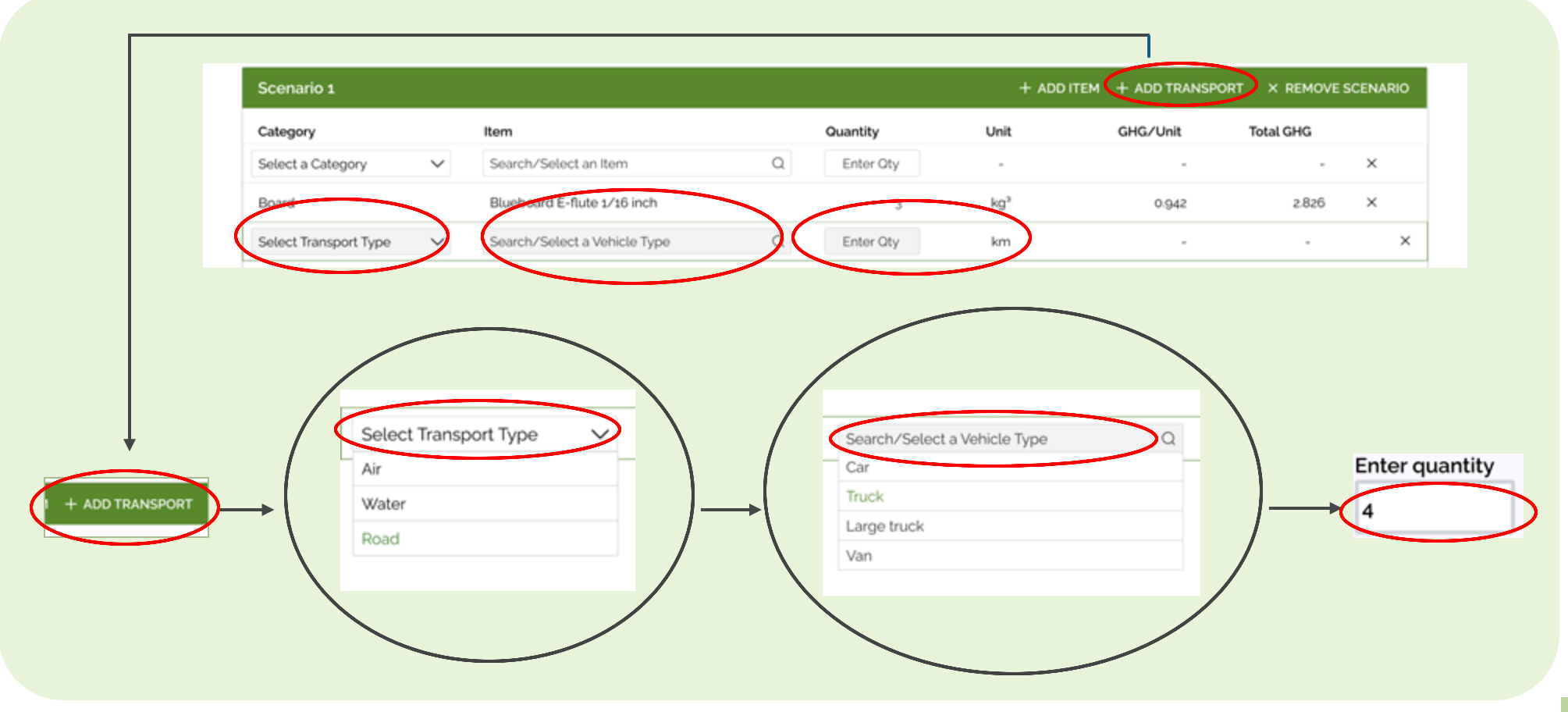

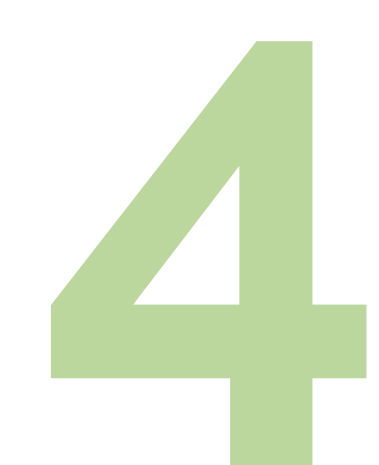

### **VIEW RESULTS**

STiCH automatically calculates the **Carbon Footprint (CO<sub>2</sub> eq)** as a numerical value **Graphs** visualize the results

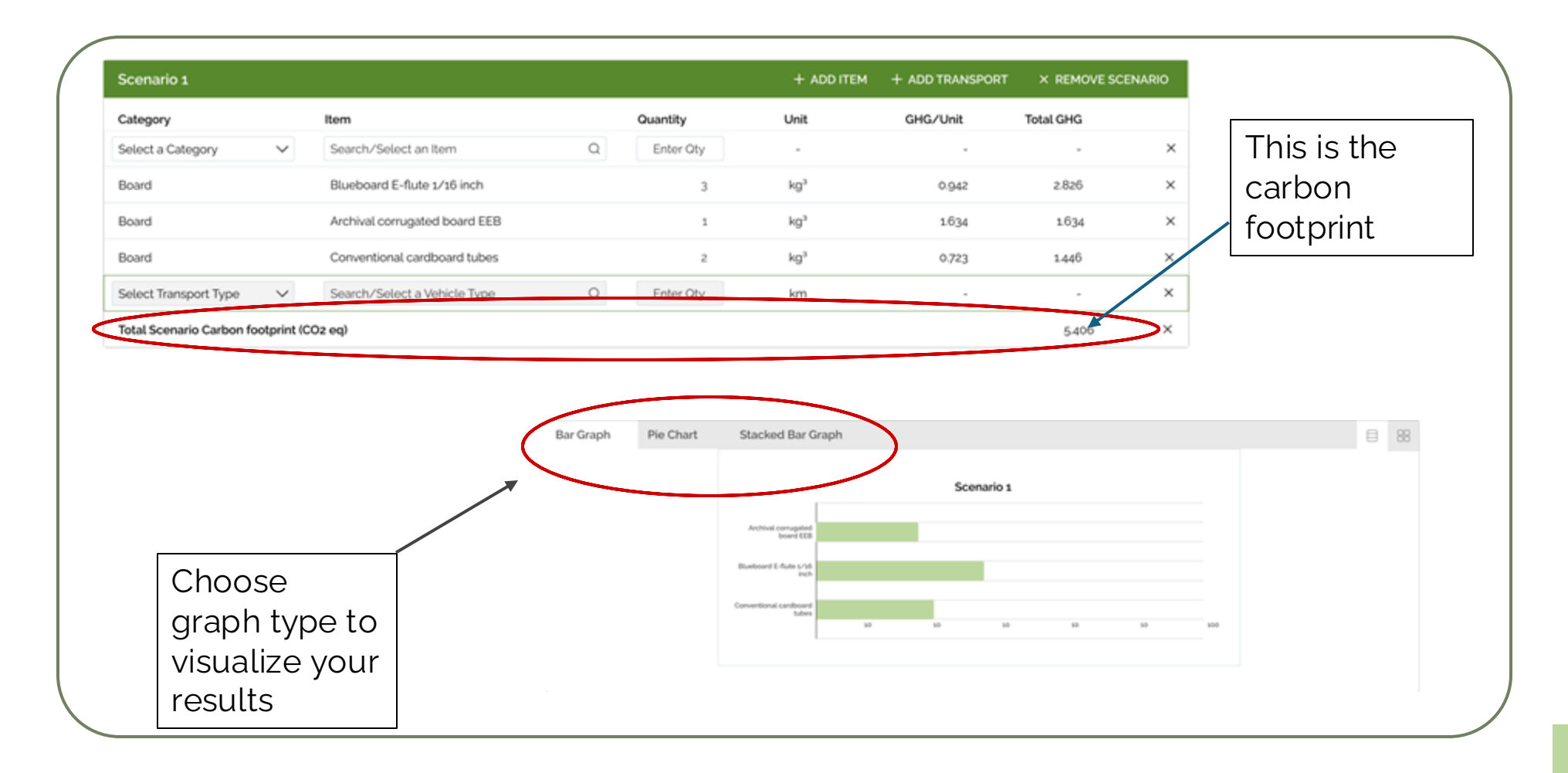

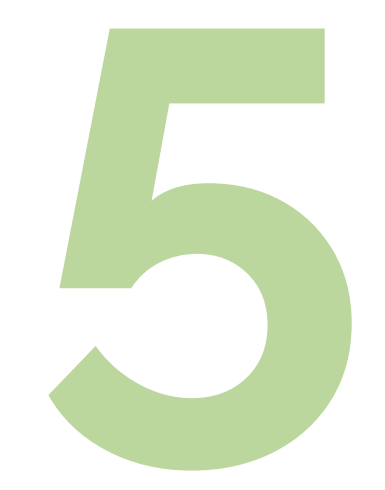

# ADD SCENARIO (Optional)

#### Compare up to six scenarios using STiCH

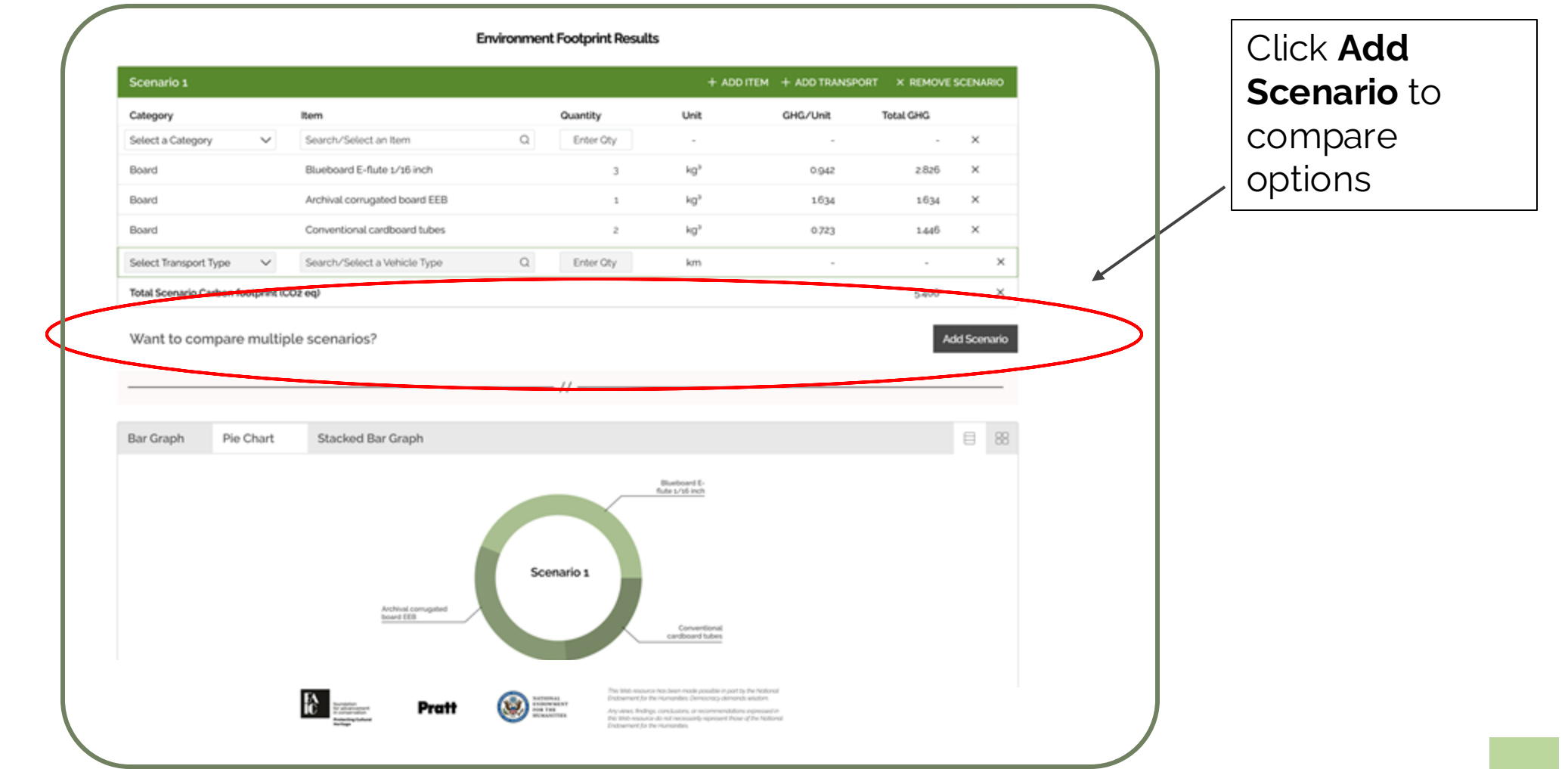